## HOW TO VIEW MY ADVISING NOTES:

## 1. Login in to OWLnet –

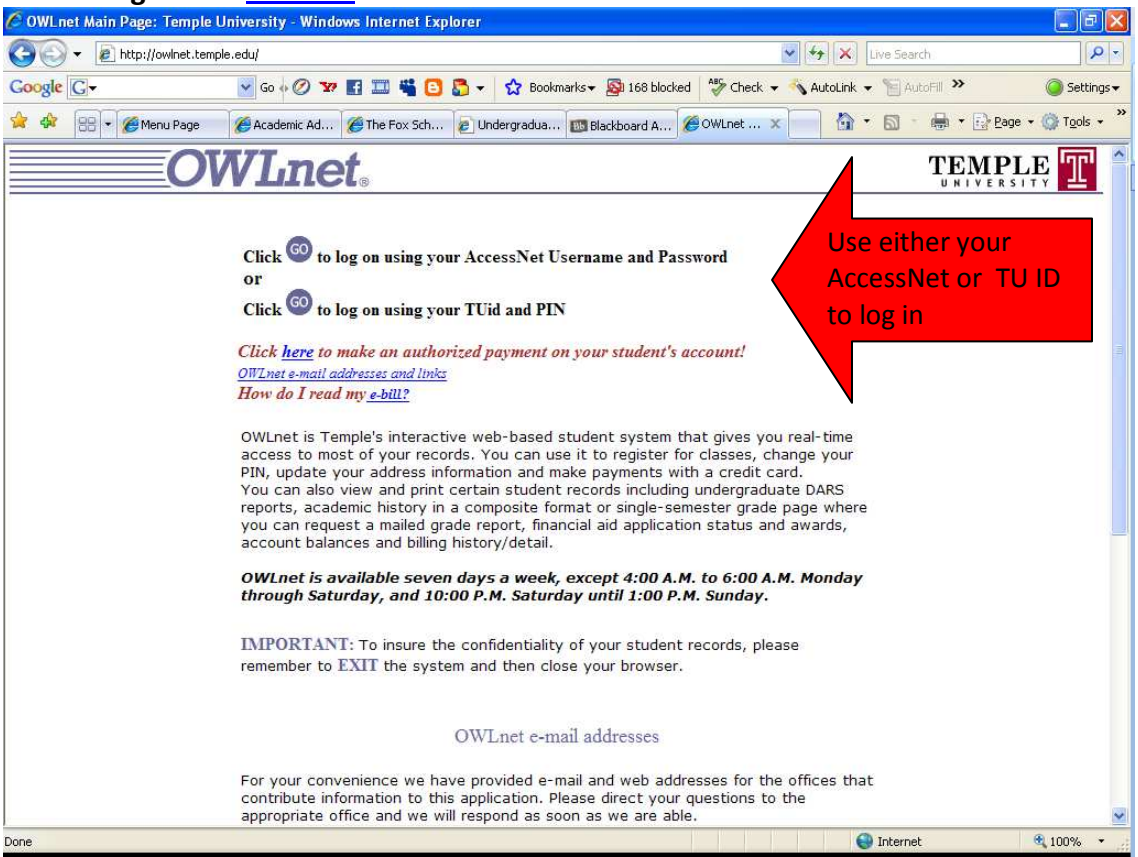

# 2. Click on the "DARS/ADVISING" light blue tab-

| C OWLnet Main Menu - Windows Internet Explorer                                                                                                    |                                                  |
|----------------------------------------------------------------------------------------------------|--------------------------------------------------|
| COO - @ https://owlnet.adminsvc.temple.edu/scripts/moznet/mozweb.dll                                                                                                    | Live Search                                      |
| Coogle C- Go ↔ Ø 🌠 🖬 📲 🗳 🖸 🖧 vokmarks- 🔊 168 blocked                                                                                                    | 🖗 Check 👻 🐴 AutoLink 👻 🦉 AutoFill 🌺 🥥 Settings 🗸 |
| 👷 🏟 🔠 🕈 🍘 Menu Page 🛛 🍘 Academic Ad 🍘 The Fox Sch 😰 Undergradua 🔯 Blackboard A 🥬 OV                                                                                                    | /Lnet X                                          |
| OWLnet.                                                                                                    | index Home Contact Exit Help                     |
| ADDITIONAL UPDATE UNDERGRADUATE GRADUATE GRADUATE<br>ADDICANTS APPLICANTS<br>REGISTER/<br>ROSTER FINANCIAL ACADEMIC DARS/<br>SERVICES FINANCIAL HISTORY ADVISING                                                                                                    |                                                  |
| Welcome                                                                                                    |                                                  |
| To view your new and improved version of DARS click <u>http://dars.temple.edu</u>                                                                                                    |                                                  |
| Welcome to OWLnet - interactive web-based access to your real-time student records!                                                                                                    |                                                  |
| This application allows you to                                                                                                    |                                                  |
| Register for courses                                                                                                    | _                                                |
| As you add, drop or substitute courses you can see how your roster changes. Your roster is available as list of courses and as a weekly class schedule - a table that displays your courses in hourly blocks across the days of the week. We think you will find this feature very useful.                                                                                                    |                                                  |
| You can also access the semester's class schedule through the "Find a Course" option. Just like registration this provides real-time information about open courses.                                                                                                    |                                                  |
| Students in the professional schools - Dentistry, Law, Medicine and Podiatry - as well as students in the PharmD program in Pharmacy are not eligible to use the registration feature of OWLnet. However, students in the school of Law can add and drop courses during specified periods of the academic year.                                                                                                    |                                                  |
| Update address<br>You should check this data periodically to make sure that your Temple University mail is going where you want it to go. It's extremely important that you keep this<br>information up-to-date.                                                                                                    |                                                  |
| Note to students who receive a paycheck from Temple University: Any address change that is made on OWLnet will not affect the address that appears on your paycheck and year-end W-2 forms. Changes to your payroll address, which may also affect the taxes withheld from your paycheck, can be made by visiting the Employee Self-Service (ESS) website at http://ess.temple.edu.or.please.visit.mail.or.fax.the Human Resource Office located on Main Campus at |                                                  |
|                                                                                                    | 😜 Internet 🔍 100% 🔹                              |
|                                                                                                    |                                                  |

#### 3. Click on the "Advising Sessions" light blue button on the left hand side-

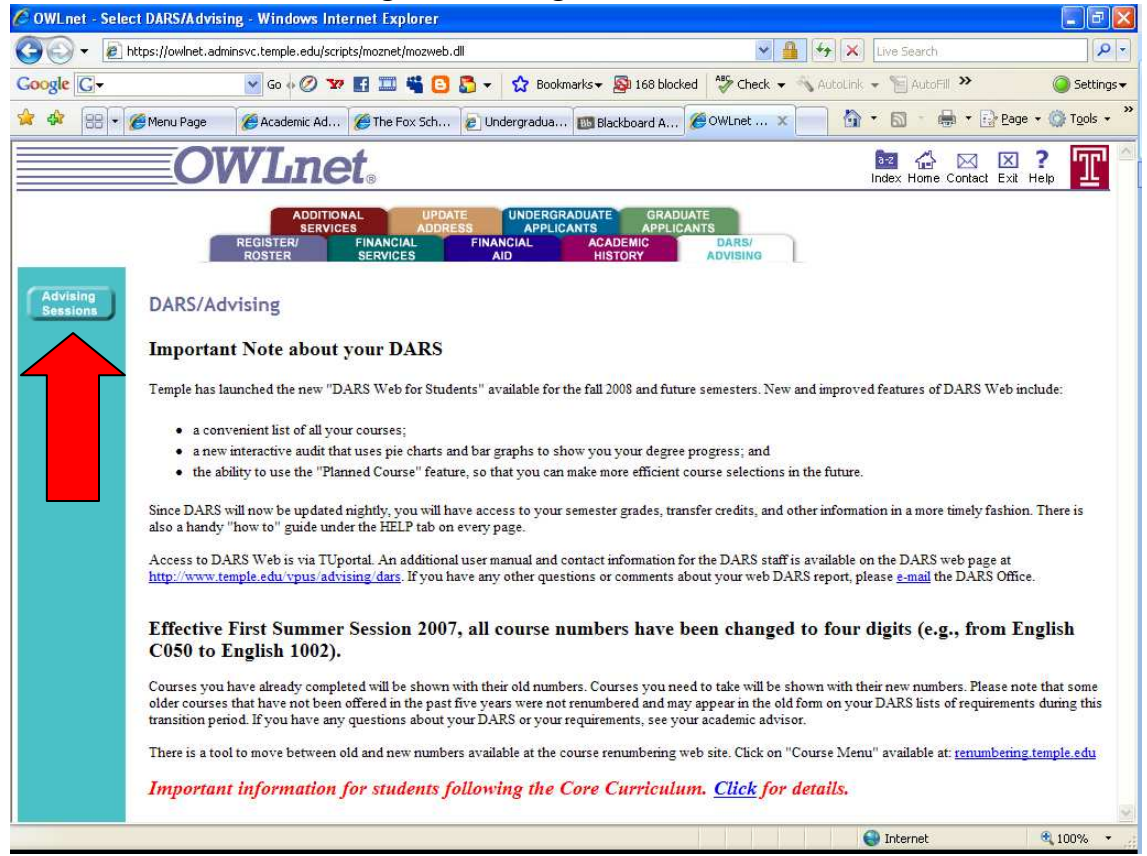

#### 4. Then click on the session date of your choice to view your advising notes-

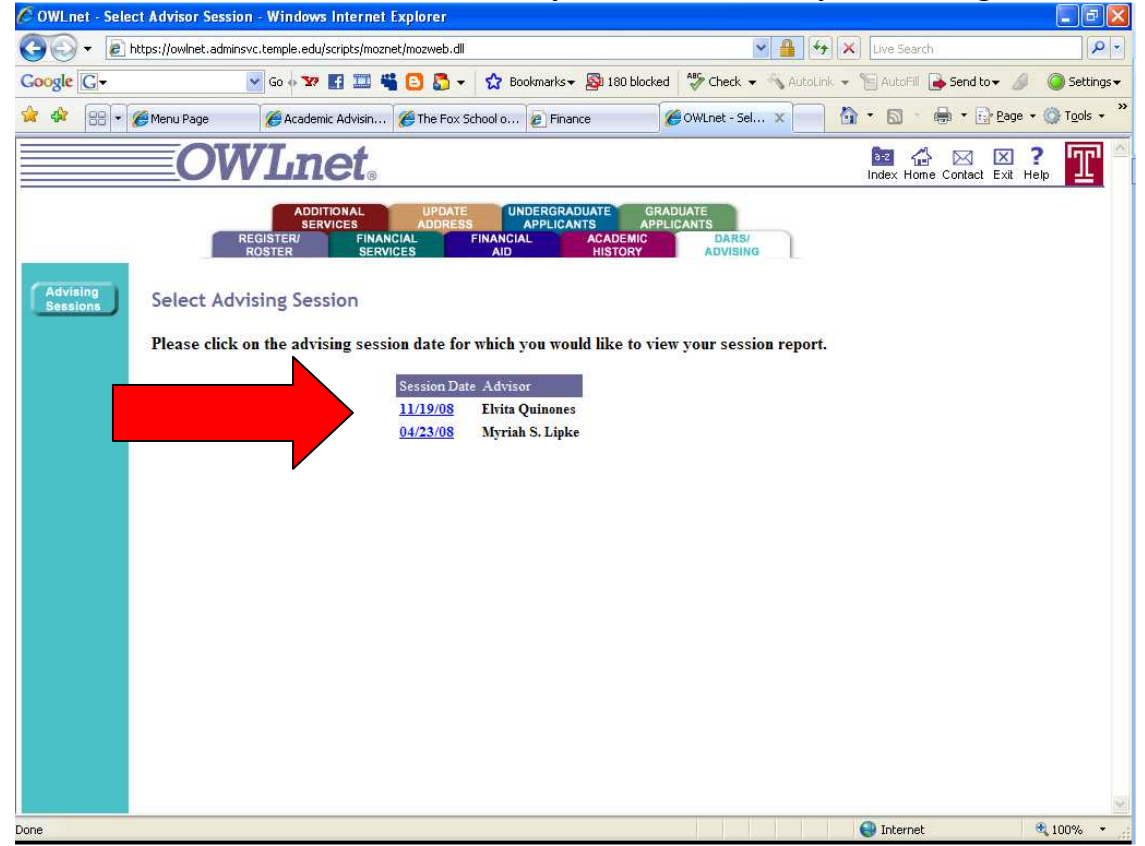

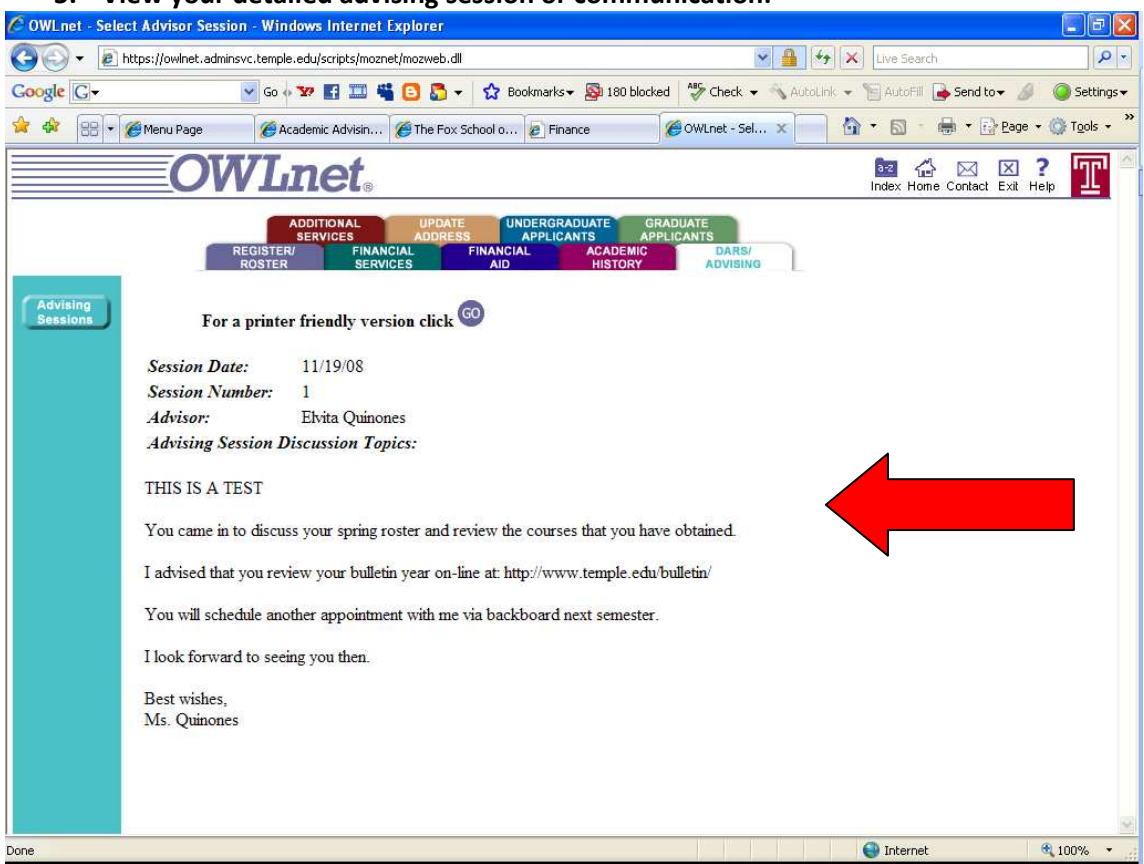

### 5. View your detailed advising session or communication: